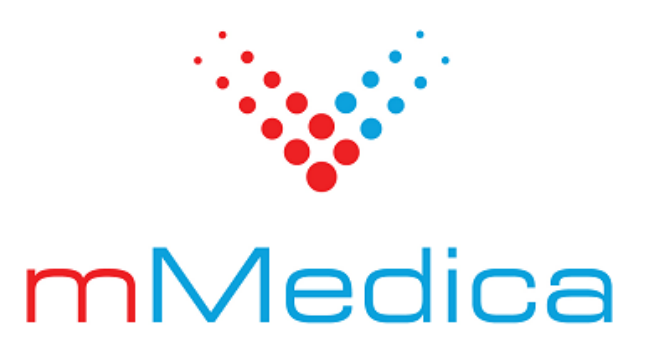

## Moduł TeleRejestracja

Instrukcja użytkownika

11.3.0

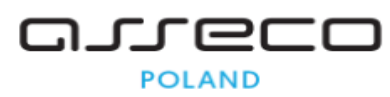

22.04.2025

## Spis treści

| Rozdział 1 | Rozpoczęcie pracy z modułem                     | 2  |
|------------|-------------------------------------------------|----|
| Rozdział 2 | Podstawowa konfiguracja modułu                  | 3  |
| Rozdział 3 | Konfiguracja katalogu świadczeń                 | 4  |
| Rozdział 4 | Konfiguracja szablonu harmonogramu              | 6  |
| Rozdział 5 | Terminarz ewidencja świadczeń                   | 7  |
| Rozdział 6 | Usuwanie niepotwierdzonych rezerwacji wstępnych | 9  |
| Rozdział 7 | Lista eRezerwacji                               | 10 |
| Rozdział 8 | Weryfikacja pacjenta                            | 11 |
| Rozdział 9 | Powiadomienia pacjenta                          | 12 |

## Wstęp

Moduł TeleRejestracja zapewnia pacjentom dostęp do automatycznej rejestracji na wizytę podczas rozmowy telefonicznej z Voicebotem.

W trakcie jednego połączenia możliwe jest zrealizowanie wielu procesów:

- Zapis na wizytę bez skierowania (dla pacjentów posiadających kartotekę).
- Zapis na wizytę z e-Skierowaniem (dla pacjentów z numerem PESEL).
- Odwołanie wizyty.
- Zmiana terminu wizyty.
- Informacja o zaplanowanych wizytach.

Pobranie danych e-skierowania pacjenta zapisującego się na wizytę realizuje operacje:

- Odczytu danych skierowania.
- Przyjęcia do realizacji skierowania.
- Rezygnacja z realizacji skierowania.

Voicebot wyszukuje dostępne terminy wizyt, uwzględniając ewentualne wskazówki od rozmówcy co do pożądanego przedziału czasowego i realizatora świadczenia. Podaje pacjentowi termin, miejsce i realizatora umówionej wizyty.

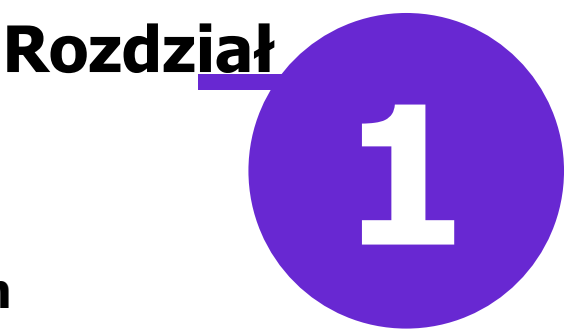

## Rozpoczęcie pracy z modułem

Aby rozpocząć pracę z modułem TeleRejestracja w pierwszej kolejności należy:

- dokonać zakupu modułu na stronie Centrum Zarządzania Licencjami
- pobrać nowy klucz licencyjny i wczytać go do programu mMedica w Zarządzanie > Operacje techniczne > Aktywacja systemu mMedica.

W kolejnym kroku należy dokonać instalacji i konfiguracji modułu zgodnie z instrukcją <u>Moduł</u> <u>TeleRejestracja - instalacja i konfiguracja</u>

Wymagania, które muszą zostać spełnione przez placówkę:

a) Posiadanie domeny www ze stałym adres IP, w ramach której zostaną wystawione usługi dla TeleRejestracji.

b) Posiadanie certyfikatu SSL, który posłuży do zabezpieczenia domeny, o której mowa w pkt a.

c) Wystawienie usługi TeleRejstracji po "https" wg wytycznych zawartych w <u>instrukcji instalacji i</u> <u>konfiguracji modułu</u>.

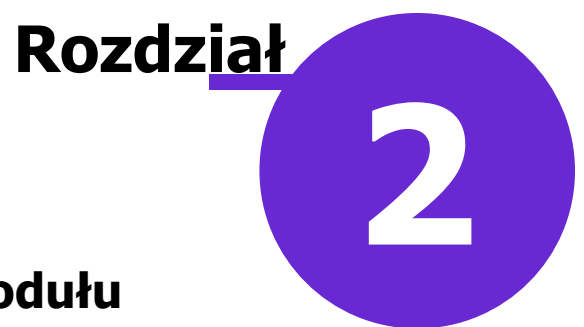

## Podstawowa konfiguracja modułu

Ścieżka: Zarządzanie > Konfiguracja > Konfigurator, pozycja: Moduły dodatkowe > TeleRejestracja

Połączenie między systemem mMedica z systemem zewnętrznym Voicebot realizowane jest poprzez podanie

takich wartości jak:

- a) Użytkownik
- b) Hasło

Wartości te ustalają administratorzy systemu mMedica i dostawcy Voicebot.

Ustawienia ogólne: "Kod res. cz. VII/ wyróżnik dla miejsca udzielania świadczenia" możliwość wskazania kodu res. cz. VII lub wyróżnika dla miejsca udzielania świadczenia, używanego do pobierania danych eSkierowania poprzez TeleRejestrację.

| Konfiguracja – <b>Moduł</b> y | y dodatkov       | we » TeleRejestracja                              |
|-------------------------------|------------------|---------------------------------------------------|
| Kupony (ewidencia)            | Parametry kor    | nunikacji                                         |
| Kupony (skierowania)          | Użytkownik:      | user                                              |
| Wielozakładowość              | Hasto            | ****                                              |
| Terminarz                     | 10510.           |                                                   |
| Wyglad                        | Ustawienia ogo   | ślne                                              |
| ⊡ Komunikacja                 | Kod res. cz. VII | /wyróżnik dla miejsca udzielania świadczenia: 001 |
| Eksport                       | Konektor —       |                                                   |
| Import                        | Adres:           | http://localhost/TeleRejestracja                  |
| Poczta NFZ                    | Hasło:           | *****                                             |
| - Poczta inna                 | Timesute         |                                                   |
| -Kanały RSS                   | Timeout:         | 60 (s)                                            |
| Inne                          | Test połączeni   | a konektora —                                     |
| Powiadomienia                 |                  | A 86.                                             |
| Moduły dodatkowe              |                  |                                                   |
| - Personalizacja              |                  |                                                   |
| eReiestracia                  |                  | v                                                 |
| eWyniki                       |                  |                                                   |

Z kolei w sekcji "Konektor" należy ustawić adres oraz hasło do zabezpieczenia komunikacji z mMedica do modułu TeleRejestracja. Tych parametrów nie trzeba ustawiać osobno w module TeleRejestracja, ponieważ łączy się do tej samej bazy danych co mMedica. Dodatkowo istnieje możliwość ustawienia timeoutu, czyli maksymalnego czasu połączenia z mMedica do TeleRejestracja. Po ustawieniu i zapisie parametrów należy wykonać test połączenia do konektora, czyli modułu TeleRejestracja.

# Rozdział 3 Konfiguracja katalogu świadczeń

## Ścieżka: Zarządzanie > Terminarz > Katalog Świadczeń

Ewidencję świadczeń, usług medycznych na potrzeby TeleRejestracji należy przeprowadzić w obszarze "Katalogu świadczeń". Rezerwacje telefoniczne wizyt są dostępne dla harmonogramów z przypisanymi świadczeniami.

W celu dodania nowego świadczenia należy wybrać przycisk **Nowe**, znajdujący się w górnym panelu formatki.

| Funkcje dodatkowe 🔹 🚽 🔹 🛨 🔹 |                                                                      |
|-----------------------------|----------------------------------------------------------------------|
| 8 🗷 🕅 🖓 <del>8 8 8</del> 8  | Nowe Usuń                                                            |
| Wyszukiwanie zaawansowane 🛞 | 🛜 Katalog świadczeń                                                  |
| Kod:                        | + Ked                                                                |
|                             | TELEREJ TeleRejestracia                                              |
| nazwa:                      |                                                                      |
|                             |                                                                      |
| Procedura:                  |                                                                      |
|                             |                                                                      |
| YIko aktualne               |                                                                      |
| Zastosuj Wyczyść            |                                                                      |
|                             |                                                                      |
| :                           | Dane świadczenia – <b>TeleRejestracja</b>                            |
|                             | Kod: TELEREJ                                                         |
|                             | Nazwa: TeleRejestracja                                               |
|                             | Procedura: 23.0103 Porada lekarska                                   |
|                             | Aktualne                                                             |
|                             | Ograniczenia                                                         |
|                             | Pleć: 🔹 Wiek od: 18 do: 99                                           |
|                             | 🔄 Wymagane skierowanie 🛛 🐼 Wymagane potwierdzenie przybycia pacjenta |

Należy uzupełnić dane:

**Kod**: nadany przez użytkownika, identyfikujący zasób w bazie danych. Wartość jest dowolnym ciągiem znaków i powinna być unikalna.

Nazwa: nazwa katalogu nadana przez użytkownika.

Procedura: wskazać odpowiedni kod procedury.

Aktualne: usunięcie zaznaczenia powoduje dezaktywację danego katalogu świadczeń.

Ograniczenia: możliwość wprowadzenia ograniczenia danych dotyczących wymagań usługi: Płeć, wiek, czy

skierowanie.

W celu usunięcia danego katalogu świadczeń z listy należy go podświetlić, następnie wybrać przycisk **Usuń**.

W celu rozróżnienia wizyt pierwszorazowych lub kontynuacji leczenia należy w nazwie świadczenia wprowadzić odpowiednie frazy: a) \_PIERWSZORAZOWA b) \_KONTYNUACJA

Przykład: Porada Ortopedyczna \_PIERWSZORAZOWA Porada Ortopedyczna \_KONTYNUACJA

Dodatkowo można definiować porady z podziałem na dorośli/dzieci, dzieci zdrowe/chore, teleporada: a) \_DZIECI\_ZDROWE

b) \_DZIECI\_EDROWE
b) \_DZIECI\_CHORE
c) \_DOROŚLI
d) \_TELEPORADA

### Dane świadczenia – Porada Ortopedyczna \_PIERWSZORAZOWA

| Kod:        | 1                                   |          |  |
|-------------|-------------------------------------|----------|--|
| Nazwa:      | Porada Ortopedyczna _PIERWSZORAZOWA |          |  |
| Dostępność: | teleRejestracja                     | <b>•</b> |  |

# Rozdział 4 Konfiguracja szablonu harmonogramu

#### Ścieżka: Zarządzanie > Terminarz > Szablony harmonogramu

Dla terminów, na które pacjenci mogą umawiać wizyty przez TeleRejestrację należy uzupełnić w szablonie harmonogramu pole "Świadczenia".

W ramach dostępnego słownika "Świadczenia" wyświetlone zostają pozycje dodane w ścieżce: Zarządzanie

> Terminarz > Katalog Świadczeń

| Nowy szablon harmonogramu |              |                          |              |                                |            |  |  |  |  |  |
|---------------------------|--------------|--------------------------|--------------|--------------------------------|------------|--|--|--|--|--|
| Typ szablonu:             | Szablon pers | onelu 🔻 Nazwa: Nowak Jan | Rodzaj:      | WP Wizyta profilaktyczna       |            |  |  |  |  |  |
| Komórka org.:             | 053          | Poradnia lekarza POZ     | Dostępność:  | mMedica                        | •          |  |  |  |  |  |
| Personel:                 | JANNOWAK     | Nowak Jan                | Płatnik:     | NFZ   Długość wizyty: 15 (min) | 🖋 Aktualny |  |  |  |  |  |
| Miejsce:                  |              |                          | Świadczenie: | * Nazwa                        |            |  |  |  |  |  |
| Urządzenie:               |              |                          | $\equiv$     | Telerejestracja                |            |  |  |  |  |  |
|                           |              |                          |              |                                |            |  |  |  |  |  |
|                           |              |                          |              |                                | <b>v</b>   |  |  |  |  |  |

W przypadku określenia katalogu usług na cele usługi TeleRejestracji pola:

- Komórka org.
- Personel

są polami obligatoryjnymi, które muszą być zdefiniowane w celu poprawnej identyfikacji usługi.

Szczegółowy opis tworzenia szablonów harmonogramu znajduje się w instrukcji w rozdziale: Tworzenie szablonu - <u>instrukcja obsługi programu mMedica</u>.

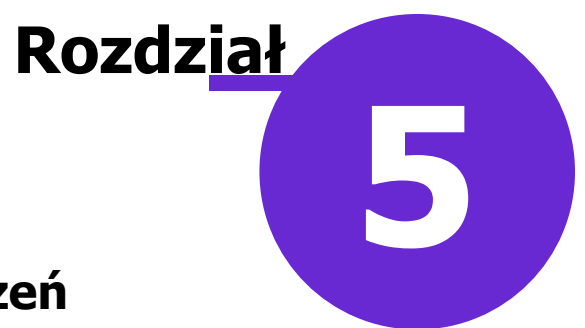

## Terminarz ewidencja świadczeń

Rezerwacja wykonywana przez rozmowę telefoniczną pacjenta z Voicebotem jest operacją dwuetapową. W pierwszym etapie wykonywana jest rezerwacja wstępna polegająca na zablokowaniu terminu na czas prowadzenia rozmowy przez Voicebota z pacjentem.

Po potwierdzeniu Voicebotowi terminu rezerwacja przechodzi w status "Zaplanowana".

Rezerwacje telefoniczne dotyczące wizyt bez skierowania są możliwe tylko dla pacjentów występujących w kartotece świadczeniodawcy.

Rezerwacje ze skierowaniem są możliwe dla pacjentów posiadających numer PESEL, również dla tych, którzy nie posiadają kartoteki u świadczeniodawcy. Jeśli pacjent nie występuje w zasobach świadczeniodawcy to zostanie on dodany na podstawie eSkierowania.

Jeśli ewidencja Rezerwacji/Rejestracji następuje z wygenerowanego harmonogramu, który zawiera, zdefiniowane jedno świadczenie podpowiadamy je automatycznie.

Jeśli na wygenerowanym harmonogramie jest zdefiniowane więcej świadczeń pole "Świadczenie" pozostaje puste. Użytkownik powinien wskazać świadczenie samodzielnie.

Rezerwacje wykonane przez TeleRejestrację mają uzupełnione w rezerwacji pole "Świadczenie".

#### Terminarz ewidencja świadczeń

| Nowa reze           | erwacja          |                                                    |
|---------------------|------------------|----------------------------------------------------|
|                     | Termin ———       |                                                    |
|                     | Komórka org.:    | 053 Poradnia lekarza POZ                           |
| Dane                | Personel:        | JANNOWAK Nowak Jan                                 |
| poustawowe          | Miejsce:         |                                                    |
|                     | Data:            | <ul> <li>✓ Godzina: 13:15 Długość: 15 ✓</li> </ul> |
| Skierowanie         | Pacjent          |                                                    |
|                     | PESEL:           | Kontakt:                                           |
|                     | Nazwisko i imię: |                                                    |
| Dane                | Wizyta           |                                                    |
| dodatkowe           | Wizyta:          | POZ                                                |
| 12                  | Tryb przyjęcia:  | Bez skierowania                                    |
| Medycyna            | Rodzaj:          | WP Wizyta profilaktyczna                           |
|                     | Świadczenie:     | TELEREJE Telerejestracja                           |
|                     | Dawka szczep.:   |                                                    |
| Rezerwacja<br>usług | Komercyjna,      | /prywatna Pierwszorazowa                           |

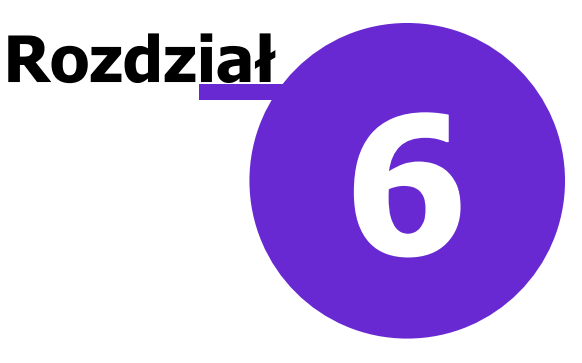

## Usuwanie niepotwierdzonych rezerwacji wstępnych

Ścieżka: Zarządzanie > Operacje techniczne > Harmonogram zadań

Za usuwanie niepotwierdzonych rezerwacji wstępnych jest odpowiedzialne zadanie w harmonogramie zadań.

Zadanie jest cyklicznie uruchamiane w celu usunięcia rezerwacji wstępnych. Rezerwacja wstępna/blokada terminu wykonywana jest w przedziale czasowym do 10 min. Po przekroczeniu czasu blokady slotu rezerwacja usuwana jest poprzez zadanie.

| Funkcje dodatkowe                                                                 | · 🛃 • 📰 •                                                                                                    |
|-----------------------------------------------------------------------------------|----------------------------------------------------------------------------------------------------|
| 🔁 🗾 🎮 🕤 🧶                                                                         | Ce 😻 🏶 Odśwież Nowy Usuń Powtórz Historia wykonań                                                                                                |
| Harmonogram za                                                                    | ıdań                                                                                                    |
| ★ L.p. Akt.                                                                       | Rodzaj                                                                                                    |
| 13 V Powiadam                                                                     | ianie pacjentów                                                                                                    |
| I5 ✓ Usuwanie                                                                     | niepotwierdzonych rezerwacji wstępnych                                                                                                    |
|                                                                                   |                                                                                                    |
| [Wybrana pozycja                                                                  |                                                                                                    |
|                                                                                   | ~]                                                                                                    |
| Rodzaj:                                                                           | Usuwanie niepotwierdzonych rezerwacji wstępnych 🔹 🐼 Aktywny                                                                                      |
| Rodzaj:<br>Prześlij raport na adres:                                              | Usuwanie niepotwierdzonych rezerwacji wstępnych 🔹 🖉 Aktywny    Prześlij raport:  Zawsze                                                          |
| Rodzaj:<br>Prześlij raport na adres:<br>Wykonaj:                                  | Usuwanie niepotwierdzonych rezerwacji wstępnych   Prześlij raport: Zawsze  Co kilka minut  Data rozpoczęcia: 2023-07-31 08:27                    |
| Rodzaj:<br>Prześlij raport na adres:<br>Wykonaj:<br>Co                            | Usuwanie niepotwierdzonych rezerwacji wstępnych   Prześlij raport: Zawsze  Co kilka minut  Data rozpoczęcia: 2023-07-31 08:27  10 minut          |
| Rodzaj:<br>Prześlij raport na adres:<br>Wykonaj:<br>Co<br>Szczegóły ostatniego wy | Usuwanie niepotwierdzonych rezerwacji wstępnych   Prześlij raport: Zawsze  Co kilka minut  Data rozpoczęcia: 2023-07-31 08:27  10 minut  konania |

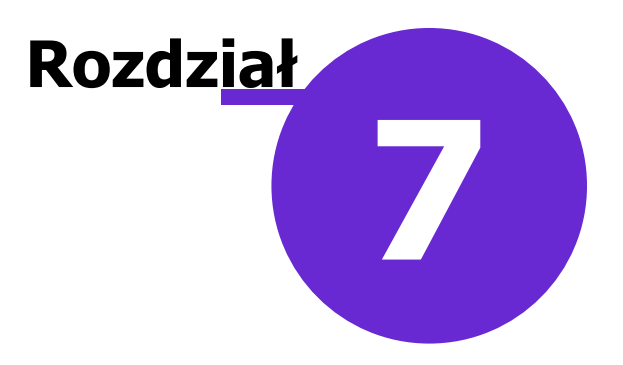

### Lista eRezerwacji

#### Ścieżka: Ewidencja > Rezerwacja > eRezerwacje

W powyższej ścieżce istnieje możliwość wyszukania rezerwacji wykonanych za pomocą Voicebota. W panelu nawigacji "Wyszukiwanie zaawansowane" w oknie "Źródło rezerwacji" za pomocą wybranego filtru TeleRejestracja. Użytkownik z tego poziomu ma możliwość dodania pacjenta do harmonogramu przyjęć za pomocą przycisku Dodaj do harmonogramu. Szczegółowy opis w rozdziale: Lista eRezerwacji <u>link\_do instrukcji obsługi programu mMedica</u>

| 😂 🗷 🍂 🕤 🖉 👻 🏶                                    | Dane pozycji Dodaj do ł | harmonogramu Aktualizuj termin | Wykreśl z harmonogramu | Zbiorcze uzupełnianie harmonogramu |
|--------------------------------------------------|-------------------------|--------------------------------|------------------------|------------------------------------|
| Wyszukiwanie zaawansowane 🛞 Rodzaj harmonogramu: | 🛜 eRezerwacj            | e wymagające wpisu do          | o harmonogramu         | przyjęć                            |
| <b>_</b>                                         | ★ Data utworzenia       | Data rezerwacji Pierw.         | Harmonogram            | Pacjent                            |
| Kod centralny komórki org.:                      |                         |                                |                        |                                    |
|                                                  |                         |                                |                        |                                    |
| Kod procedury:                                   |                         |                                |                        |                                    |
|                                                  |                         |                                |                        |                                    |
| Data utworzenia od - do:                         |                         |                                |                        |                                    |
| <b>•</b>                                         |                         |                                |                        |                                    |
| Status:                                          |                         |                                |                        |                                    |
| ▼                                                |                         |                                |                        |                                    |
| Źródło rezerwacji                                |                         |                                |                        |                                    |
| TeleRejestracja 💌                                |                         |                                |                        |                                    |
| Pierwszorazowe                                   |                         |                                |                        |                                    |
| Wymagające skierowania                           |                         |                                |                        |                                    |
| Zastosuj Wyczyść                                 |                         |                                |                        |                                    |

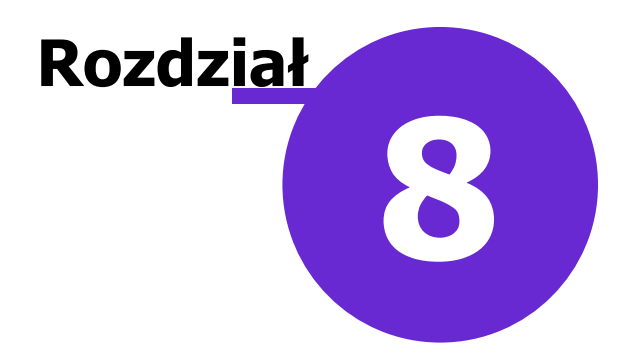

## Weryfikacja pacjenta

Ścieżka: Kartoteka pacjentów > menu: Funkcje dodatkowe > Pacjenci niezweryfikowani

Funkcjonalność umożliwia weryfikację pacjenta dodanego poprzez TeleRejestrację.

Po zaznaczeniu pacjenta na liście i wybraniu opcji "Zweryfikuj pacjenta" zostanie wyświetlona formatka z jego podstawowymi danymi:

- Dane osobowe
- Adres zamieszkania
- Kanału komunikacji: Email/Powiadomienia.

W przypadku gdy pacjent posiada już kartotekę należy wybrać opcję:

Dane wprowadzone w TeleRejestracji dotyczą istniejącego pacjenta

Jeśli jest to nowy pacjent:

Dane wprowadzone w TeleRejestracji są poprawne i dotyczą nowego pacjenta

Po zaznaczeniu jednej z powyższych opcji i wybraniu przycisku "Potwierdź" ustawi pacjenta jako zweryfikowanego.

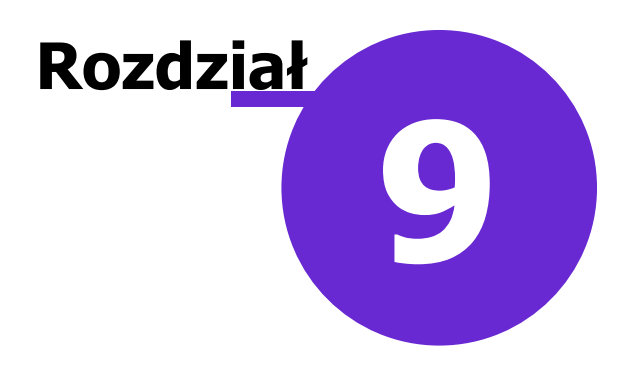

## Powiadomienia pacjenta

Ścieżka: Moduły dodatkowe > TeleRejestracja

Funkcjonalność umożliwia wysyłkę powiadomienia o zbliżającej się wizycie pacjenta, który w Terminarzu ma wprowadzoną rezerwację z uzupełnionym polem "Świadczenie".

Konfiguracja powiadomień wymaga uzupełnienia poniższych danych:

| TeleRejest     | racja - Powiadomienia                |            |
|----------------|--------------------------------------|------------|
| *              | Identyfikator                        |            |
| ▶ 668cc604e    | 15fc6a23f90e1fc                      | 2024-09-23 |
|                |                                      |            |
|                |                                      |            |
|                |                                      |            |
|                |                                      |            |
| Dane powi      | adomienia – 668cc604e15fc6a23f90e1fc |            |
| Identyfikator: | 668cc604e15fc6a23f90e1fc             |            |
| Token:         | *****                                |            |
| Powtórz token: | *****                                |            |
| Data od:       | 2024-09-23 🔻 do: 💌                   |            |
| Powiadom na    | 1 dni przed zdarzeniem               |            |
|                |                                      |            |

Identyfikator: Globalny identyfikator powiadomień (kampanii). Przekazywany przez dostawców usługi VoiceBot.

Token: Token bezpieczeństwa. Przekazywany przez dostawców usługi VoiceBot wraz z powyższym identyfikatorem.

Data od: do: Ważność identyfikatora.

**Powiadom na:** Definicja ile dni przed wizytą ma zostać wykonany kontakt z pacjentem.

Weryfikacje, czy dana rezerwacja została Potwierdzona/Odwołana, użytkownik może przeprowadzić w obszarze "Lista rezerwacji" dostępnej w ścieżce: Ewidencja > Rezerwacja > Lista rezerwacji, gdzie w panelu "Wyszukiwanie zaawansowane" dostępny jest filtr "Status potwierdzenia wizyty".

#### Powiadomienia pacjenta

| Wyszukiwanie zaawansowane                                               | 1 | 🛜 Lista r  | ezerwa   | cji      |         |                       |      |             |                             |
|-------------------------------------------------------------------------|---|------------|----------|----------|---------|-----------------------|------|-------------|-----------------------------|
| Pacjenc                                                                 | F | Data       | Od andz. | Do codz. | Dàrosść | Pacient               | PESE | Status      | Stabus nobvierdzenia wizyty |
| Hamidea / DECEL                                                         | F | 2024-09-25 | 08:00    | 08:15    | 15 St   | - Stylen              |      | Zaplanowana | Potwierdzona                |
| nazwisku / PESCL                                                        |   | 2024-09-25 | 08:00    | 08:15    | 15 Si   | and the second second |      | Zaplanowana |                             |
|                                                                         |   | 2024-09-26 | 12:00    | 12:15    | 15 St   | and the second        |      | Zaplanowana | Potwierdzona                |
| Data od - do:                                                           |   | 2024-09-26 | 12:15    | 12:30    | 15 Pa   |                       |      | Zaplanowana | Potwierdzona                |
| 2024-09-25 👻                                                            |   | 2024-09-26 | 12:30    | 12:45    | 15 Pc   |                       |      | Zaplanowana | Odwołana                    |
| Komórka org.:                                                           |   | 2024-09-26 | 12:45    | 13:00    | 15 Pa   |                       |      | Zaplanowana |                             |
|                                                                         |   | 2024-09-26 | 13:00    | 13:15    | 15 Te   |                       |      | Zaplanowana | Potwierdzona                |
| Personet                                                                |   | 2024-09-26 | 13:15    | 13:30    | 15 Te   |                       |      | Zaplanowana | Potwierdzona                |
|                                                                         |   | 2024-09-26 | 13:30    | 13:45    | 15 Te   |                       |      | Zaplanowana | Potwierdzona                |
|                                                                         |   | 2024-09-26 | 13:45    | 14:00    | 15 Te   |                       |      | Zaplanowana | Potwierdzona                |
| Miejsce:                                                                |   | 2024-09-26 | 15:00    | 15:15    | 15 Ai   |                       |      | Zaplanowana | Potwierdzona                |
|                                                                         |   | 2024-09-26 | 15:15    | 15:30    | 15 Pi   | State State Street    |      | Zaplanowana | Potwierdzona                |
| Urządzenie:                                                             |   | 2024-09-26 | 15:45    | 16:00    | 15 Te   |                       |      | Zaplanowana | Potwierdzona                |
|                                                                         |   |            |          |          |         |                       |      |             |                             |
| Status:<br>Zaplanowana v<br>Rodzaj:<br>Płatnik:<br>Harmonogram przyjęć: |   |            |          |          |         |                       |      |             |                             |
| Przyczyna odwołania:                                                    |   |            |          |          |         |                       |      |             |                             |
| Instytucja kierująca:                                                   |   |            |          |          |         |                       |      |             |                             |
|                                                                         |   |            |          |          |         |                       |      |             |                             |
| Personel kierujący:                                                     |   |            |          |          |         |                       |      |             |                             |
|                                                                         |   |            |          |          |         |                       |      |             |                             |
| Status potwierdzenia wizyty:                                            |   |            |          |          |         |                       |      |             |                             |
|                                                                         |   |            |          |          |         |                       |      |             |                             |
|                                                                         |   |            |          |          |         |                       |      |             |                             |
| Odwołana<br>Potwierdzona                                                |   |            |          |          |         |                       |      |             |                             |

Za wysyłkę powiadomień odpowiada zadanie "Potwierdzenie wizyty – TeleRejestracja", które cyklicznie co 1 godzinę przekazuje listę pacjentów, z którymi należy się skontaktować w celu potwierdzenia wizyty.

| Harmonogram za                                                                                                    | dań                                    |                   |                  |                 |           |  |  |  |  |
|----------------------------------------------------------------------------------------------------|----------------------------------------|-------------------|------------------|-----------------|-----------|--|--|--|--|
| * L.p. Akt.                                                                                                    | Rodzaj                                 | Di                | ata rozpoczęcia  | Wykonaj         | Parametry |  |  |  |  |
| 1 💜 Usuwanie i                                                                                                    | niepotwierdzonych rezerwacji wstępnych | 2024-05-10        | 11:42            | Co kilka minut  | 10        |  |  |  |  |
| 🕨 2 🗸 Potwierdz                                                                                                    | zenie wizyty - TeleRejestracja         | 2024-09-2         | 2 13:46          | Co kilka godzin | 1         |  |  |  |  |
|                                                                                                    |                                        |                   |                  |                 |           |  |  |  |  |
| [Wybrana pozycja                                                                                                    | •]                                     |                   |                  |                 |           |  |  |  |  |
| Rodzaj:                                                                                                    | Potwierdzenie wizyty - TeleRejestracja |                   |                  | 💌 🔗 Aktywny     |           |  |  |  |  |
| Prześlij raport na adres:                                                                                                    |                                        | Prześlij raport:  | Zawsze           | -               |           |  |  |  |  |
| Wykonaj:                                                                                                    | Co kilka godzin                        | Data rozpoczęcia: | 2024-09-22 13:46 | •               |           |  |  |  |  |
| Co                                                                                                    | 1 godzin                               |                   |                  |                 |           |  |  |  |  |
| Szczegóły ostatniego wy                                                                                                    | konania                                |                   |                  |                 |           |  |  |  |  |
| Data wykonania:                                                                                                    | 2024-09-24 14:46 Status: Zakońo        | czone poprawnie   |                  |                 |           |  |  |  |  |
| [Info] Rozpoczęcie wykonania zadania "Potwierdzenie wizyty - TeleRejestracja" (16)<br>[Info] Rozpoczęto pobieranie danych wizyt do potwierdzenia w TeleRejestracji.<br>[Info] Brak nowych rezerwacji wymagających potwierdzenia.<br>[Info] Zakończono pobieranie danych wizyt do potwierdzenia w TeleRejestracji.<br>[Info] Zakończenie wykonania zadania "Potwierdzenie wizyty - TeleRejestracja" (16) |                                        |                   |                  |                 |           |  |  |  |  |